## Установка необходимого ПО:

## Студенты с macOS

- 1. Установить Java Runtime Environment JRE <u>https://www.java.com/ru/</u> (<u>инструкции по установке</u>)
- 2. Загрузить Android Studio <u>https://developer.android.com/studio/</u>
- 3. Запустить Android Studio после скачивания, чтобы загрузились дополнительные компоненты, включая Android SDK
- 4. Добавить переменные среды (environmental variables): откройте программу Терминал (Terminal) и выполните команду echo "\$SHELL" 4.1 Если ответ /bin/zsh - создайте специальный файл - .zprofile (точка в названии файла обязательна), из которого читаются переменные. Как? В терминале выполните следующие команды cd ~ - чтобы убедиться, что мы создадим файл там, где нужно touch .zprofile - это создаст файл open .zprofile - это откроет файл в текстовом редакторе Скопируйте в файл следующее и сохраните файл export PATH="/usr/local/bin:\$PATH" export ANDROID\_HOME=~/Library/Android/sdk export ANDROID\_SDK\_ROOT=~/Library/Android/sdk export ANDROID\_AVD\_HOME=~/.android/avd export PATH=\${PATH}:\$ANDROID\_HOME/emulator:\$ANDROID\_HOME/platform-tools (!)Каждый export должен быть на новой строке (!) source .zprofile - применим изменения После этого перезапустите Терминал и выполните команду adb devices Если ответ в Терминале содержит фразу List of devices attached, переменные в порядке. Если никак не удается выполнить пункт 4, Вам придется выполнять adb команды из папки /platform-tools. Перейдите в эту папку и выполните
  - ./adb devices

4.2 Если ответ /bin/bash - создайте специальный файл - .bash\_profile (точка в названии файла обязательна), из которого читаются переменные. Как?

Повторите шаги перечисленные выше для создания .zprofile, заменив .zprofile на .bash\_profile

## Студенты с Windows

- 1. Установить Java Runtime Environment JRE <u>https://www.java.com/ru/</u> (<u>инструкции по установке</u>)
- 2. Загрузить Android Studio <u>https://developer.android.com/studio/</u>
- 3. Запустить Android Studio после скачивания, чтобы загрузились дополнительные компоненты, включая Android SDK
- 4. Добавить JAVA\_HOME в переменные среды следуйте этой видео инструкции <u>https://www.youtube.com/watch?v=SUMiiMtpiwA</u>
- 5. Добавить /emulator и /platform-tools в переменные -<u>https://www.youtube.com/watch?v=KUyJsn2ZcC0</u> Нам нужны только /emulator и /platform-tools
- 6. Перезапустите компьютер
- 7. Откройте CMD (Command Prompt) и выполните команду adb devices

Если ответ содержит фразу List of devices attached, переменные в порядке. Если никак не удается выполнить пункт 5, Вам придется выполнять adb команды из папки /platform-tools. Перейдите в эту папку и выполните adb devices

Ha Windows могут выпадать ошибки про VT-X и про HAXM installation. Пожалуйста, гуглите ошибку и попробуйте разрешить проблему самостоятельно. Если не получилось самостоятельно - пишите в чат Вашей группы.

Если победить VT-X и про HAXM, Вы сможете работать с Вашим физическим телефоном, если есть использовать эмулятор <u>Genymotion</u>